# Video Visits: Quick Start Guide

### • My Premise Health

## To sign up:

#### **Cast Members:**

- 𝔆 Visit the My Premise Health app or mypremisehealth.com and click "Sign Up Now."
- $\bigcirc$  Complete the fields using your legal name and submit.
- $\bigcirc$  Once registered, log in via the app to see a provider.

#### **Dependents:**

- Seligible dependents must call 407-934-4100 or visit the CLW Monday - Friday, 7 a.m. - 7 p.m. to recieve an activation link.
- $\bigcirc$  Once registered, download the app and simply log in to see a provider.

Must physically be in the state of Florida at time of the video visit. Video visits have a \$10 copay for all Cast Members and eligible dependents.

## To download and use the app:

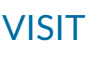

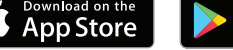

Google Play

**SEARCH** My Premise Health

Telehealth

11:45 AM Join by 11:35 AM Demetrio

hursday, Septen 6 2018

DULE AN APPOINTMENT

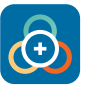

**INSTALL** Then open the app and click "accept" after reading the agreement.

LOG IN Input the same username and password used when creating your account on the website.

## ECheck-in steps 15 minutes prior to appointment time:

VIEW APPOINTMENTS Once logged into the app, on your activities page, click "Appointments". Your appointment will appear. Click on "eCheck-in".

ADD/CONFIRM ALLERGIES Add any allergies you may have by clicking "+ Add an allergy" or click "This information is correct".

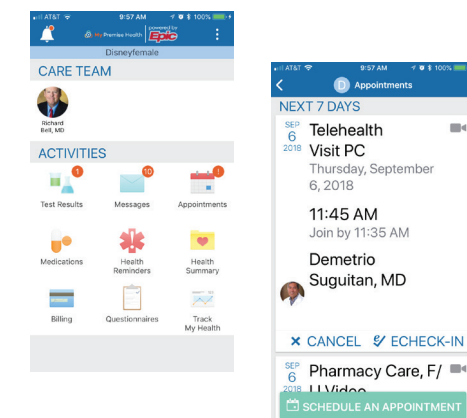

# Video Visits: Quick Start Guide

#### • My Premise Health

REVIEW MEDICATIONS You may remove and add medications. You may also select a pharmacy, then click "Information is correct".

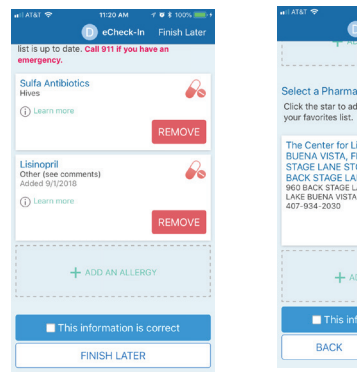

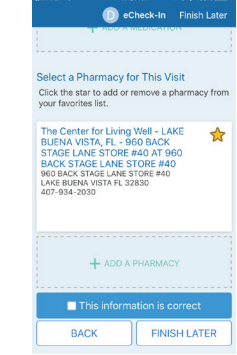

# REVIEW CURRENT HEALTH ISSUES

Add or remove any health issues. You may also "Restore" old issues.

> ANSWER QUESTIONNAIRE Click on "Continue" until you get to the end "Submit and Continue". You're eCheck-in is complete. Click "Close".

| all AT&T 🗢                                      | 11:22 AM <b>✓ थ ≵</b> 100% ■ +<br>D eCheck-In Finish Later | nall AT&T ♥ 1                      | 1:24 AM -⊀ ¥ ≵ 100%<br>eCheck-In Finish La                |  |
|-------------------------------------------------|------------------------------------------------------------|------------------------------------|-----------------------------------------------------------|--|
| ٠                                               | /                                                          | Answer questionnaire:              | 3                                                         |  |
| ledications                                     | Current Health Questionna                                  | What is the primary<br>Choose one. | What is the primary reason for your visit?<br>Choose one. |  |
| Please review your health issues on file        |                                                            | Abdominal Pain                     | Back Pain                                                 |  |
| the list is up to date. Call 911 if you have an |                                                            | Cough                              | Painful Urination                                         |  |
| emergency. Type 2 or unspecified type diabetes  |                                                            | Diabetes                           | Vaginal Discharge,<br>ritation                            |  |
| Mellitus<br>Added 12/17/2009                    |                                                            | Fever                              | Ear Pain                                                  |  |
| (i) Learn more                                  | REMOVE                                                     | High Blood Pressure                | Lower Extremity I                                         |  |
| High blood pressure                             |                                                            | Rash                               | Sore Throat                                               |  |
| Added 6/7/2018                                  |                                                            | Other                              | Follow Up                                                 |  |
|                                                 | REMOVE                                                     | <b>→</b>                           |                                                           |  |

Medication

> BEGIN VISIT You will receive a message "You're all set"-Click "Begin Visit". Your provider will be alerted that you are waiting for them. They will pop up on your screen when they are ready and then you are in!

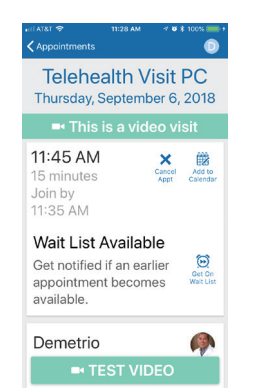

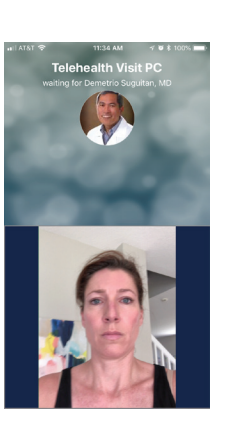

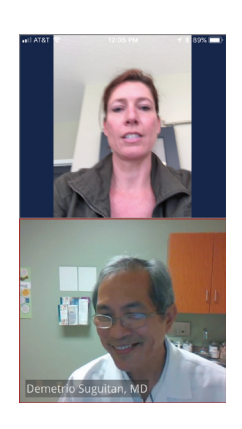